# Notification Centre user guide

Get notified on important account services and transaction status

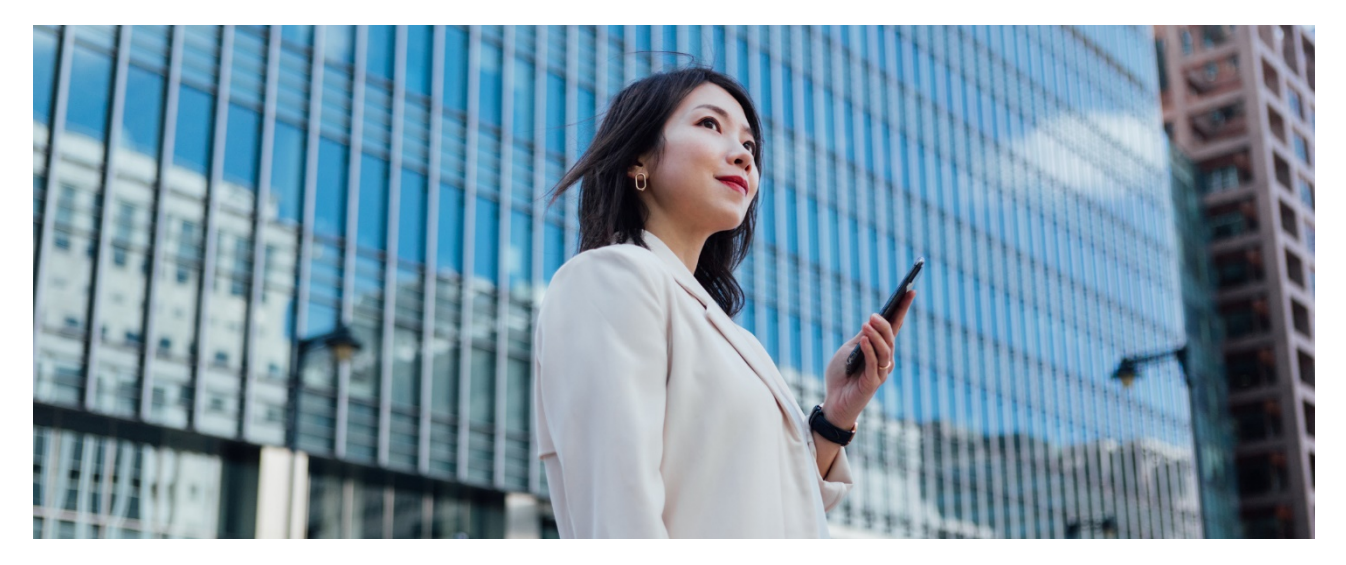

Located inside HSBC Business Internet Banking, the Notification Centre provides you with personalised notifications to meet your various business needs. Each Business Internet Banking user, no matter you are a Primary or Secondary User, is able to receive the subscribed notifications via your own preferred channel. Follow the below steps to register for Notification Centre that is provided to you with no additional cost!

**Firstly,** log on Business Internet Banking, go to My HSBC > Notification Centre.

|   | HSBC                                   |                                                        | 🖪 English 🗸 ? 🧍 🔊              | HSEC<br>Last login: 11 Sep 2020 18:35 (HKT)         ✓         Log off                                                 |
|---|----------------------------------------|--------------------------------------------------------|--------------------------------|----------------------------------------------------------------------------------------------------|
| ۰ | му нѕвс 🗙                              | Authorisations                                         | Pending cash transactions 45 🗲 | O Tips                                                                                                    |
| ŵ | eStatement and<br>eAdvice              | A                                                      |                                | Welcome to HSBC Business internet banking!<br>This is your first step in managing your<br>company finances with HSBC. |
| • | Cash<br>Management ♀<br>Authorisation  | HSBC AMH CMB DBB TEST ACCOUNT                          | 1 ~                            | Learn more about tools for you now >                                                                                  |
| đ | Management<br>Control<br>Authorization | Account Last updated at 14:20 C                        | Balance 🕑                      |                                                                                                    |
| ŧ | Messages                               | USD CombiNations Savings<br>002-4-654386               | usd 6.25 >                     | < >                                                                                                    |
| ĸ | Notification Centre                    | HKD Savings Account                                    | 21.75                          | Recent activity                                                                                                    |
| + | Admin Tools 🗸                          | 002-7-417914                                           | HKD 31.75 /                    | Incoming funds Outgoing payments                                                                                      |
|   | Activity Log<br>FAQ                    | BIA023<br>023-092091-838 - Business Integrated Account | нкр 32,216.58                  | Status  Live Chat                                                                                                    |

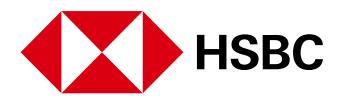

# Step Select your preferred language

You can receive notifications in English or Traditional Chinese, and it will apply to all notifications. We have chosen English for you, but you can change it at any time.

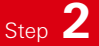

#### Select your preferred channel for receiving Security Notifications

Security Notifications are mandatory, aiming to notify you about your designated transactions and account maintenance services completed on Business Internet Banking. Examples:

- Create Designated Beneficiaries
- Create 3rd Party Payment
- Submit autoPay Payment Instruction
- Process autoPay Payment Instruction

- Issue eCheque, Update Contact Information
- Change Notification Channel
- FPS Addressing Registration Notification (including update and cancel)

For your account security, you cannot unsubscribe security notifications, but you can choose to receive the notification via SMS (sent to the mobile number of your Business Internet Banking profile), or via WeChat if you have <u>bound your Business Internet Banking account to WeChat</u>. Although SMS is defaulted, you can come back to this page to switch to WeChat at any time.

| Busines  | ss Internet Banking New             | HSBC Smart Solution   New HSBC VisionGo                                                                                                    |                          |             |            |           | 繁 筒                 | Log off |
|----------|-------------------------------------|----------------------------------------------------------------------------------------------------|--------------------------|-------------|------------|-----------|---------------------|---------|
| - 12     | НЅВС                                |                                                                                                    | ?                        | <b>4</b> 0  | <b>1</b> 0 | ×         |                     |         |
| A        | му нѕвс 🗙                           | Notification preferences <b>●</b>                                                                                                    |                          |             | Noti       | fication  | professore          | Ø       |
| ŵ        | eStatement and eAdvice              | Manage your preferences on receiving notifications about account services and transaction status at no add<br>Your setting indicated below only applies to the notifications available in this Notification Centre You can ch<br>settings at any time. | ditional co<br>hange the | ost.<br>ese | Acco       | ount not  | ifications          | ^       |
| <b>#</b> | Cash Management<br>Authorisation    | Preferred language                                                                                                    | ibe trieffi              | ι.          | Ac         | count ov  | verdrawn [New]      | ø       |
|          | Management Control<br>Authorisation | English (not applicable to WeChat)     Traditional Chinese                                                                                                    |                          |             | н          | (D chequ  | e return [New]      | ۲       |
| ė        | Inbox 🗸                             | Security Notifications                                                                                                    |                          |             | Tran       | saction   | notifications       | ^       |
| 5        | Notification Centre                 | Receive by                                                                                                    |                          |             | Inv        | ward pay  | ments               | ۲       |
| ⊭        | Activity Log                        | SMS WeChat<br>at +852-9493****                                                                                                    |                          |             | OL         | itgoing p | ayments [New]       | 0       |
| t        | FAQ                                 | Personalised Natifications                                                                                                    |                          |             | Inve       | stment o  | order confirmations |         |
| -        |                                     | Enable notifications                                                                                                    |                          |             |            |           |                     |         |
|          |                                     | Yes No                                                                                                    |                          |             |            |           |                     |         |
|          |                                     | Receive by                                                                                                    |                          |             |            |           |                     |         |

## Step 3 Set you preferences for Personalised Notification

Personalised Notifications allow you to freely subscribe, unsubscribe or re-subscribe based on your business needs.

1

Select "Yes" to enable personalised notification. If "No" is chosen, you will not be able to receive any personalised notifications even after you have subscribed to them.

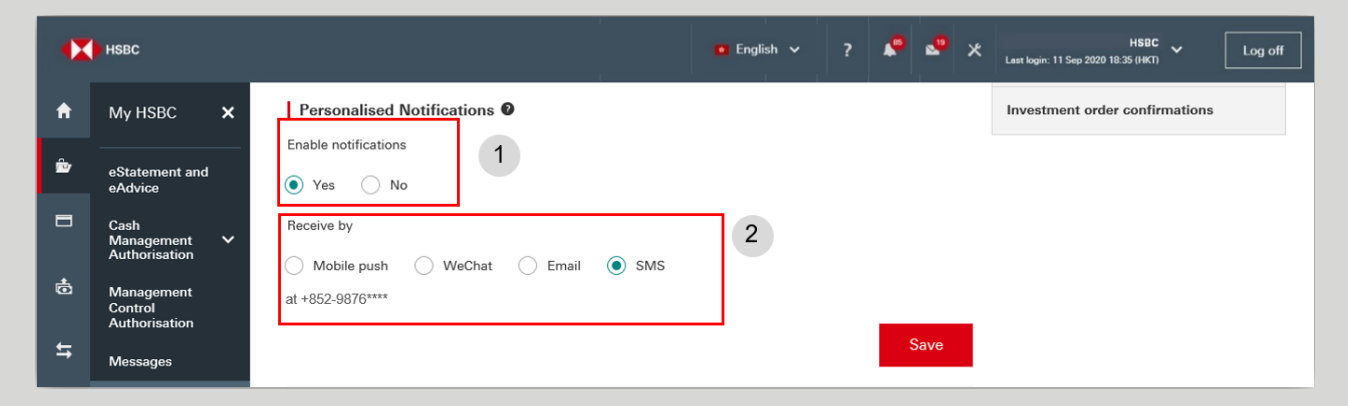

Select your preferred channel

Sample notifications on available channels:

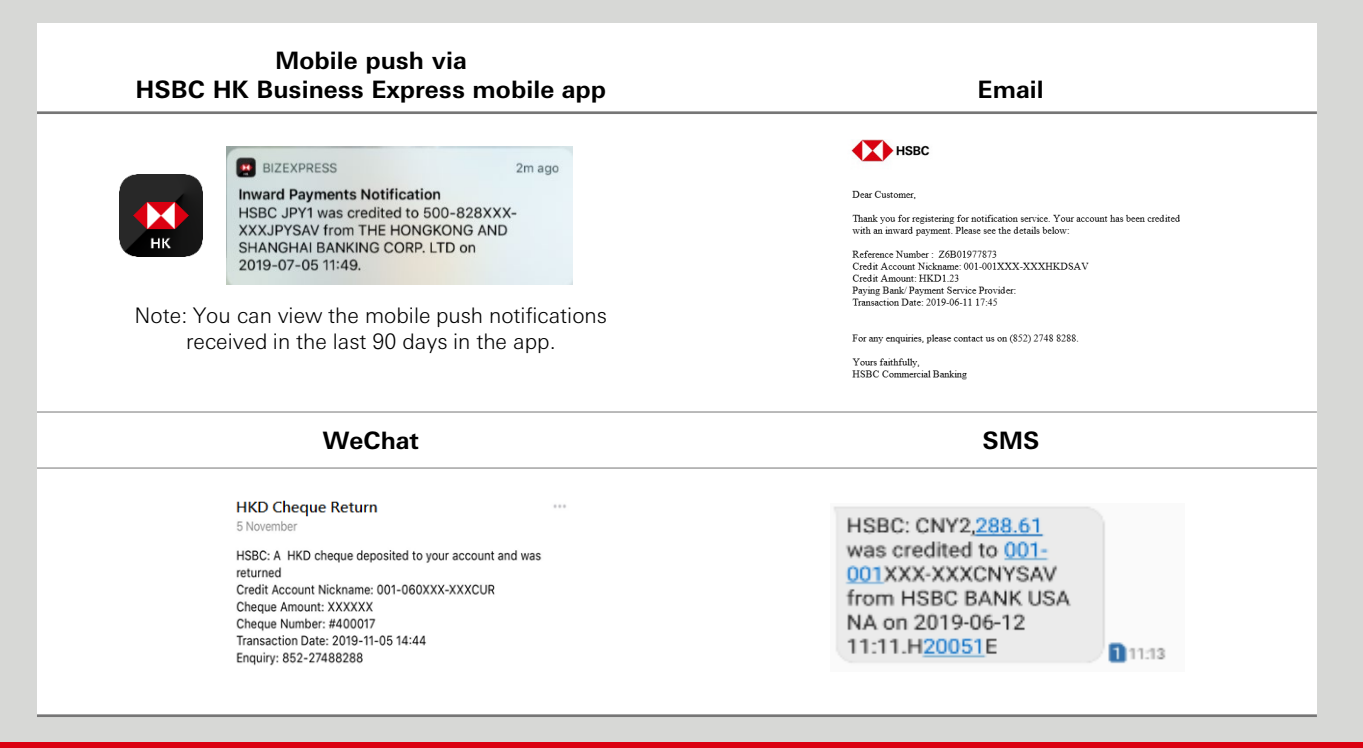

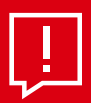

Tips:

No matter which channel you choose, you can click the "Ring bell" icon in Business Internet Banking to view the Personalised Notifications that have been issued to you (apart from Inward Payment Notifications). Please follow the below steps to select "Mobile push" on HSBC HK Business Express mobile app:

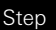

1

Scan the below QR code to download HSBC HK Business Express mobile app

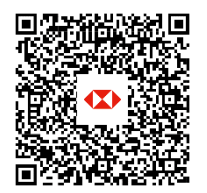

App Store or Google Play<sup>™</sup>

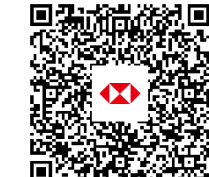

Step 2

Launch the app, then go to "More > Settings/Registration > Notification Centre" to allow push notification on your mobile device.

**Baidu App Centre** 

## Step **4** Subscribe to specific **Personalised Notification**

On the menu on the top right corner, you can view the available Personalised Notifications.

| •  | нѕвс                                   |                                                                                                    | 🧧 English 🗸           | ?         |            |          | * | HSBC V<br>Last login: 11 Sep 2020 18:35 (HKT) | Log off |
|----|----------------------------------------|----------------------------------------------------------------------------------------------------|-----------------------|-----------|------------|----------|---|-----------------------------------------------|---------|
| A  | My HSBC 🗙                              | Notification preferences                                                                                                 |                       |           |            |          |   | Notification preferences                      | 0       |
| ŵ  | eStatement and<br>eAdvice              | Manage your notification preferences on this page and let us know service and you can change these settings at any time. | w the best way to cor | ntact you | u. This is | s a free | Γ | Account notifications                         | ^       |
|    | Cash<br>Management ✓<br>Authorisation  | English Traditional Chinese                                                                                              |                       |           |            |          |   | Account overdrawn [New]                       | ٢       |
| ¢  | Management<br>Control<br>Authorisation | Security Notifications                                                                                                   |                       |           |            |          |   | HKD cheque return [New]                       | ٢       |
| tt | Messages                               | Receive by                                                                                                    |                       |           |            |          |   | Transaction notifications                     | ^       |
| ĸ  | Notification Centre                    | SMS WeChat<br>at +960.0976****                                                                                           |                       |           |            |          |   | Inward payments                               |         |
|    | Admin Tools 🗸 🗸                        | at +002-3070                                                                                                    |                       |           |            |          | L | Outgoing payments [New]                       | ٢       |
| τ  | Activity Log                           | Personalised Notifications                                                                                               |                       |           |            |          |   | Investment order confirmations                |         |
|    | FAQ                                    | Enable notifications                                                                                                    |                       |           |            |          |   |                                               |         |

Click on the below links to learn more about each of the Personalised Notifications and how to subscribe them. More notifications will be added – please stay tuned!

| Account notification     | Account Overdrawn<br>HKD Cheque Return |
|--------------------------|----------------------------------------|
| Transaction notification | Inward Payment<br>Outgoing Payment     |

# Account notification

- Account Overdrawn: Notifies you when your withdrawal exceeds the available balance in your account
- HKD Cheque Return: Notifies you when an HKD cheque deposited to your account is returned

#### How to subscribe

These account notifications follow the same subscription steps. Simply select "Yes" and check the box if you want the overdrawn amount shown in the notification. For HKD Cheque Return Notification, you can check the box if you want the cheque amount shown in the notification.

| •X | нѕвс                                  |                                                                                 | 🖸 English 🗸     | ? | • | 29   | × | HSBC V<br>Last login: 11 Sep 2020 18:35 (HKT) | Log off |
|----|---------------------------------------|---------------------------------------------------------------------------------|-----------------|---|---|------|---|-----------------------------------------------|---------|
| A  | Му HSBC 🗙                             | Account overdrawn [New]                                                         |                 |   |   |      |   | Notification proformance                      | •       |
| ŵ  | eStatement and<br>eAdvice             | Get notified when your withdrawal exceeds the available balance in Notification | n your account. |   |   |      |   | Account notifications                         | ^       |
|    | Cash<br>Management V<br>Authorisation | Would you like to receive account overdrawn notifications?                      |                 |   |   |      |   | Account overdrawn [New]                       | •       |
| đ  | Management<br>Control                 | Show overdrawn amount                                                           |                 |   |   |      |   | HKD cheque return [New]                       | •       |
| ŧ  | Messages                              |                                                                                 |                 |   | - |      |   | Transaction notifications                     | ^       |
| ĸ  | Notification Centre                   |                                                                                 |                 |   | S | Save |   | Inward payments                               |         |

#### Important note

#### Account overdrawn

- 1. It's only applicable to the below account types with overdrawn facility:
  - Business Integrated HKD Current
  - Business Integrated HKD Savings
  - HKD Current Account
  - HKD Statement Savings Account
- 2. You will receive the notification in the morning of each day that it applies, i.e. if your account is overdrawn today, you will be notified in the morning of next business day.
- 3. We will send the notification once in each business day until the account status changed.

#### **HKD cheque return**

- 1. It's only applicable to the below account types:
  - Business Integrated HKD Current
  - Business Integrated HKD Savings
  - HKD Current Account
  - HKD Savings Account
  - HKD Statement Savings Account
- 2. You will receive notification in the same day that it applies, i.e. if a HKD cheque for your account is returned today, you will be notified within today.

#### PUBLIC

# Transaction notification

- Inward Payments: Enables you to monitor all inward payments credited to your account. It can track all funds received from any international or local banks
- Outgoing Payment: Get notified when your payment via Real Time Gross Settlement (RTGS) or Telegraphic Transfer (TT) requires your further action, is unsuccessful or is complete.

## **Inward Payments Notification**

### How to subscribe

Step

Click "Add account" to select for which account(s) you would like to receive notifications. Both savings and current accounts are supported.

| •* | нѕвс                                  |                           | -                                                | nglish 🗸 | ?   | • | • | * | HSBC<br>Last login: 11 Sep 2020 18:35 (HKT) | Log off  |
|----|---------------------------------------|---------------------------|--------------------------------------------------|----------|-----|---|---|---|---------------------------------------------|----------|
| A  | Му НЅВС 🗙                             | Inward payment            | ts notification Ø                                |          |     |   |   |   |                                             | •        |
| ŵ  | eStatement and                        | You will be notified when | n an inward payment is credited into your accour | it.      |     |   |   |   | Notification preferences                    | <b>v</b> |
| _  | eAdvice                               |                           |                                                  |          |     |   |   |   | Account notifications                       | ^        |
|    | Cash<br>Management 🗸<br>Authorisation | Account                   | Minimum payment amount<br>(in account currency)  | Show amo | unt |   |   |   | Account overdrawn [New]                     | 9        |
| ċ  | Management<br>Control                 |                           | No record found                                  |          |     |   |   |   | HKD cheque return [New]                     | 0        |
| ŧ  | Authorisation                         | Add account               |                                                  |          |     |   |   |   | Transaction notifications                   | ^        |
| ~  | Notification Centre                   | Note:                     |                                                  |          |     |   |   |   | Inward payments                             |          |

The accounts that you can select are the same as what you can view on Account Overview. You can specify the minimum payment amount for which you want to receive notification. For example, if you only want to be notified when a payment with over HKD100 is deposited to an HKD account, simply input "100". You can also choose to show the amount in the notification. Click 'Confirm' to save the settings.

|    | 🕩 нѕвс                                 |                                       | Add a    | account to receive inward payment notification. | t login  | HSBC<br>20 Mar 2020 11:18 (HKT) | Log off  |
|----|----------------------------------------|---------------------------------------|----------|-------------------------------------------------|----------|---------------------------------|----------|
| A  | My HSBC 🗙                              | Inward pay                            |          | Account                                         | 18       |                                 |          |
| ŵ  | eStatement and eAdvice                 | You will be notifi                    | ۲        | HKD Savings Account                             | ^        | Notification preferences        | <b>•</b> |
|    | Cash<br>Management ❤<br>Authorisation  | Account                               | 0        | Business Integrated HKD Savings 002-1-123456    | 11       | Account overdrawn [New]         | S        |
|    | Management<br>Control<br>Authorisation |                                       | 0        | Business Integrated HKD Current<br>002-1-123456 | <b>,</b> | HKD cheque return [New]         | 9        |
| ţţ | Messages                               | Add accoun                            | Minimu   | n pavment amount                                |          | Transaction notifications       | ^        |
| ⊵  | Notification Centre                    | Note:<br>1. This alert enables        | (in acco | unt currency) 100                               |          | Inward payments                 | •        |
|    | Admin Tools 🗸 🗸                        | international or lo<br>Inward Telegre | Show a   | mount                                           |          | Outgoing payments [New]         | <b>S</b> |

All settings can be edited at any time. You can also remove any account if you don't want to receive the notification for that anymore.

|   | HSBC                                   |                                                                                                    |                                                 | 🍋 English 🗸 | ?   |   |   | × | HSBC V<br>Last login: 11 Sep 2020 18:35 (HKT) | Log off |
|---|----------------------------------------|----------------------------------------------------------------------------------------------------|-------------------------------------------------|-------------|-----|---|---|---|-----------------------------------------------|---------|
| A | Му HSBC 🗙                              | Inward payments no                                                                                                    | tification 0                                    |             |     |   |   |   | Notification professores                      |         |
| ŵ | eStatement and eAdvice                 | You will be notified when an in                                                                                                    | ward payment is credited into your ac           | count.      |     |   |   | _ | Account notifications                         | ^       |
| • | Cash<br>Management 🗸<br>Authorisation  | Your instruction has been seen as the second second sec | en successfully processed                       |             |     |   |   |   | Account overdrawn [New]                       | ٢       |
| Ċ | Management<br>Control<br>Authorisation | Account                                                                                                    | Minimum payment amount<br>(in account currency) | Show amou   | int |   |   |   | HKD cheque return [New]                       | ٢       |
| ŧ | Messages                               | HKD Savings Account                                                                                                    | 100                                             | Yes         |     | / | 亩 | ٦ | Transaction notifications                     | ^       |
| ⊾ | Notification Centre                    | 002-1-123456                                                                                                    |                                                 |             |     | - |   |   | Inward payments                               | •       |
| t | Admin Tools 🗸                          | Add account                                                                                                    |                                                 |             |     |   |   |   | Outgoing payments [New]                       |         |

# **Outgoing payments notification**

#### How to subscribe

Simply select "Yes" and check the box for which payment status(es) you would like to receive notification.

|   | HSBC                                   | • Englis                                                                     | h 🗸 | ? 🦨 | <b>.</b> | HSBC V<br>Last login: 11 Sep 2020 18.35 (HKT) | f |
|---|----------------------------------------|------------------------------------------------------------------------------|-----|-----|----------|-----------------------------------------------|---|
| A | Му HSBC 🗙                              | Outgoing payments [New]                                                      |     |     |          | Notification preferences                      |   |
| ŵ | eStatement and eAdvice                 | Get notified when the status of your outgoing payments changes. Notification |     |     |          | Account notifications                         |   |
| • | Cash<br>Management ✓<br>Authorisation  | Would you like to receive outgoing payment notifications?  Yes No            |     |     |          | Account overdrawn [New]                       |   |
| ē | Management<br>Control<br>Authorisation | Payment Status - Action Required     Payment Status - Linsurcessful          |     |     |          | HKD cheque return [New]                       |   |
| ⊾ | Messages                               | Payment Status - Completed                                                   |     |     |          | Inward payments                               |   |
| t | Notification Centre Admin Tools        |                                                                              |     |     | Save     | Outgoing payments [New]                       |   |

## Important note

- 1. We have already helped you subscribe Outgoing Payment notification and you will automatically receive the notification via your preferred channel when an outgoing payment needs your further action (e.g. deposit sufficient fund) or is unsuccessful (e.g. declined by intermediary bank). You can edit and choose for which payment status(es) you would like to receive notification. If you have not selected your preferred channel, you will receive the Outgoing Payment notification via email.
- 2. If the payment involves multiple authorizers, only the final approver of the payment will receive notifications, as per the selected payment status(es).

## Investment order notification

Get notified when your stock purchase/sale orders and Unit Trusts buy/sell/switch orders are executed.

#### Important note

- 1. Only Primary Users can subscribe to Investment order confirmation notification
- 2. The settings for Investment order notification are independent from those for security notifications or personalised notifications.
- 3. Investment order notification will be sent via SMS only.

#### How to subscribe

Step 1

You can choose for which company profile you would like to receive the notifications.

|   | HSBC                                   |                                                                                                    | 🧧 English 🗸                     | ?         | ۰        | 20      | *    | HSBC 🗸<br>Last login: 11 Sep 2020 18:35 (HKT) | Log off  |
|---|----------------------------------------|----------------------------------------------------------------------------------------------------|---------------------------------|-----------|----------|---------|------|-----------------------------------------------|----------|
| A | My HSBC X                              | Investment Order Confirmation <b>9</b>                                                                                                    |                                 |           |          |         |      | Notification preferences                      | 0        |
| ŵ | eStatement and<br>eAdvice              | You will be notified by SMS when your investment order has been<br>only be for the purpose of investment order confirmation notificat<br>Company | n executed. The inform<br>tion. | nation in | putted I | below v | vill | Account notifications                         | ^        |
|   | Cash<br>Management V<br>Authorisation  | HSBC AMH CMB DBB TEST ACCOUNT 1                                                                                                    |                                 |           |          | ^       |      | Account overdrawn [New]                       | •        |
| đ | Management<br>Control<br>Authorisation | HSBC AMH CMB DBB TEST ACCOUNT 1                                                                                                    |                                 |           |          |         | _    | HKD cheque return [New]                       | 0        |
| 듁 | Messages                               | HSBC AMH CMB DBB TEST ACCOUNT 2                                                                                                    |                                 |           |          |         |      | Transaction notifications                     | ^        |
| ⊾ | Notification Centre                    | HSBC AMH CMB DBB TEST ACCOUNT 3                                                                                                    |                                 |           |          |         |      | Inward payments                               | <b>S</b> |
|   | Admin Tools 🗸 🗸                        | Mobile phone number                                                                                                    |                                 |           |          |         |      | Outgoing payments [New]                       | 0        |

Step 2

You will see some of the details of your chosen company profile. Click "Edit" to update any details or add any missing information. All information is required to proceed with the subscription.

|    | HSBC                                  |                                                                                                |                                              | English             |           | ?        | ۰       |         | ×    | HSBC 🗸<br>Last login: 11 Sep 2020 18:35 (HKT) | Log off |
|----|---------------------------------------|------------------------------------------------------------------------------------------------|----------------------------------------------|---------------------|-----------|----------|---------|---------|------|-----------------------------------------------|---------|
| A  | Му HSBC 🗙                             | Investment Order Confirmatio                                                                   | n Ø                                          |                     |           |          |         |         |      | Natification proformance                      |         |
| ŵ  | eStatement and eAdvice                | You will be notified by SMS when your invest<br>only be for the purpose of investment order of | ment order has been onfirmation notification | executed. Th<br>on. | ie inforr | mation i | nputteo | d below | will | Account notifications                         | ^       |
|    | Cash<br>Management ❤<br>Authorisation | Company                                                                                        |                                              |                     |           |          |         |         | ~    | Account overdrawn [New]                       | ٢       |
| ė  | Management<br>Control                 |                                                                                                |                                              |                     |           |          |         |         |      | HKD cheque return [New]                       | ٢       |
| ţţ | Authorisation                         | Company profile Preferred language for SMS/ email                                              | Traditional Chinese                          |                     |           |          |         |         |      | Transaction notifications                     | ^       |
| ĸ  | Notification Centre                   | Accept promotional notifications                                                               | No                                           |                     |           |          |         |         |      | Inward payments                               | 0       |
|    | Admin Tools 🗸 🗸                       | Mobile phone number                                                                            |                                              |                     |           |          |         |         |      | Outgoing payments [New]                       | 0       |
| τ  | Activity Log                          | Email address                                                                                  | ww****@example.                              | com                 |           |          |         |         |      | Investment order confirmation                 | s       |
|    | FAQ                                   | Edit                                                                                           |                                              |                     |           |          |         |         |      | -                                             |         |

Step 3

Please provide all information required on this form. In the example shown below, you would need to input your mobile phone number and click 'Save' to proceed. In addition, you can select 'No' if you don't accept promotional notification (including but not limited to investment products), it will not stop you from receiving Investment Order Confirmation.

|   | 🚺 нѕвс                    |                            | Edit Company Profile                                              | HSBC<br>24 Mar 2020 14:20 (HKT) |    |
|---|---------------------------|----------------------------|-------------------------------------------------------------------|---------------------------------|----|
| A | My HSBC 🗙                 | Investr                    | Preferred language for SMS/ email                                 |                                 |    |
| ŵ | eStatement and            | You will be<br>only be for | Accept promotional notifications                                  | Notification preferences        |    |
|   | Cash                      | Company                    | Ves 💿 No                                                          | Account notifications           |    |
| 6 | Management Authorisation  | HSBC A                     | Mobile phone number<br>Country or area code Phone number<br>852 - | HKD cheque return [New]         | 0  |
| ţ | Authorisation<br>Messages | Preferred I                | Email address                                                     | Transaction notifications       | ^  |
| ĸ | Notification Centre       | Accept pro                 | ww****@example.com                                                | Inward payments                 | 9  |
| + | Admin Tools 🗸 🗸           | Mobile phe                 | Charge account (for chargeable alerts)                            | Outgoing payments [New]         | 9  |
| 0 | Activity Log              | Email addi                 | Not applicable                                                    | Investment order confirmation   | ns |
|   | FAQ                       | Edit                       |                                                                   |                                 |    |

# Step 4

Click "Add account" to select for which investment account(s) you would like to receive notifications.

|    | HSBC                                   |                                                                                                    | 🧧 English 🗸     | ? 🧔 | <b>2</b> × | HSBC 🗸<br>Last login: 11 Sep 2020 18:35 (HKT) | Log off |
|----|----------------------------------------|----------------------------------------------------------------------------------------------------|-----------------|-----|------------|-----------------------------------------------|---------|
| A  | My HSBC 🗙                              | Accounts to receive notification                                                                                                    |                 |     |            |                                               |         |
| ŵ  | eStatement and eAdvice                 | Account Mobile phone number (SMS)                                                                                                    |                 |     |            |                                               |         |
|    | Cash<br>Management 🗸<br>Authorisation  | No record found                                                                                                    |                 |     |            |                                               |         |
| ¢  | Management<br>Control<br>Authorisation | Add account                                                                                                    |                 |     |            |                                               |         |
| tt | Messages                               |                                                                                                    |                 |     |            |                                               |         |
| ⊾  | Notification Centre                    | otification Centre           1. Investment order confirmation notifications are free of charge.           2. You may odd / odit / company accounts and by one uping the action by these |                 |     |            |                                               |         |
| t  | Admin Tools V                          | 2. Tournay and really remove accounts one-by-one using the c                                                                                                    | action buttons. |     |            |                                               |         |
| t  | Admin Tools 🗸                          | <ol> <li>Four may add / edit / femove accounts one-uy-one using the a</li> </ol>                                                                                                    | action buttons. |     |            |                                               |         |

# Step 5

The investment accounts that you can select here are the same as what you can view on Account Overview in Business Internet Banking.

You can specify the mobile number which you want to receive notification for each investment account. For example, you can receive SMS notification at +852-98765432 for account A and +852 99887766 for account B. These mobile phone numbers can be different from the one you provided in Step 2.

|      | нявс                                   |                          | Add account                                              | HSBC Log off |
|------|----------------------------------------|--------------------------|----------------------------------------------------------|--------------|
| A    | My HSBC 🗙                              | Accounts to              | Add an account to receive Investment Order Confirmation. |              |
| ŵ    | eStatement and eAdvice                 | Account                  | Account                                                  |              |
|      | Cash<br>Management V<br>Authorisation  |                          | Business Integrated Securities Account<br>023-123456-838 | ^            |
|      | Management<br>Control<br>Authorisation | Add accoun               | Business Integrated Securities Account<br>023-112233-838 |              |
| \$   | Messages                               |                          | Business Integrated Securities Account<br>023-654321-838 | •            |
| ⊾    | Notification Centre                    | Note:<br>1. Investment o | Mobile phone number (SMS)                                |              |
|      | Admin Tools 🗸 🗸                        | 2. You may ac            |                                                          |              |
| τ    | Activity Log                           |                          |                                                          |              |
| Priv | acy and Security Terms                 | of Use Hyperlink         | Cancel                                                   | him          |

All settings can be edited at any time. You can also remove any account if you don't want to receive the notification for that anymore.

|     | HSBC                                   |                                                                                                    | ■ English ✔ ?             | ~ | <b>~</b> × | HSBC V<br>Last login: 11 Sep 2020 18:35 (HKT) | Log off |
|-----|----------------------------------------|----------------------------------------------------------------------------------------------------|---------------------------|---|------------|-----------------------------------------------|---------|
| A   | My HSBC 🗙                              | Accounts to receive notification                                                                                                    |                           |   |            |                                               |         |
| ۵   | eStatement and<br>eAdvice              | Account                                                                                                    | Mobile phone number (SMS) |   |            |                                               |         |
|     | Cash<br>Management ❤<br>Authorisation  | Business Integrated Securities Account<br>023-123456-838                                                                                                    | +852-9876****             | / | 亩          |                                               |         |
| ġ   | Management<br>Control<br>Authorisation | Add account                                                                                                    |                           |   |            |                                               |         |
| tt. | Messages                               |                                                                                                    |                           |   |            |                                               |         |
| ⊾   | Notification Centre                    | Note:                                                                                                    |                           |   |            |                                               |         |
| t   | Admin Tools 🗸                          | <ol> <li>Investment order confirmation notifications are free of charge.</li> <li>You may add / edit / remove accounts one-by-one using the action buttons.</li> </ol> |                           |   |            |                                               |         |
|     | FAQ                                    |                                                                                                    |                           |   |            |                                               |         |

The HSBC HK Business Express App (the 'App') is provided by The Hongkong and Shanghai Banking Corporation

Limited ('HSBC') and is intended for use by HSBC commercial banking customers in Hong Kong. The App is not intended for download or use by any person in any jurisdiction where such download or use would be contrary to any law or regulation of such jurisdiction, or where HSBC is not licensed or authorized to provide the App and/or any of the related services.

"The Hongkong and Shanghai Banking Corporation Limited ("the Bank") does not make it an obligation on you to download and/or use any Quick Response Code Reader ("QR Code Reader"). The download and/or use of a QR Code Reader is at your entire discretion and sole risk. The Bank is not responsible for any loss or damage or any other consequences suffered or incurred by you resulting from your download and/or use of the QR Code Reader."

Apple, the Apple logo, iPhone, Touch ID and Face ID are trademarks of Apple Inc., registered or in the process of being registered in the US and other countries. App Store is a service mark of Apple Inc.

Google Play and the Google Play logo are trademarks of Google LLC.

Information and images displayed on the smartphone screen, laptop and Business Internet Banking interface are provided for illustrative purposes only.

Copyright: HSBC Group 2020. ALL RIGHTS RESERVED. Issued by The Hongkong and Shanghai Banking Corporation Limited 11

#### PUBLIC